## Uso del botón auto suma

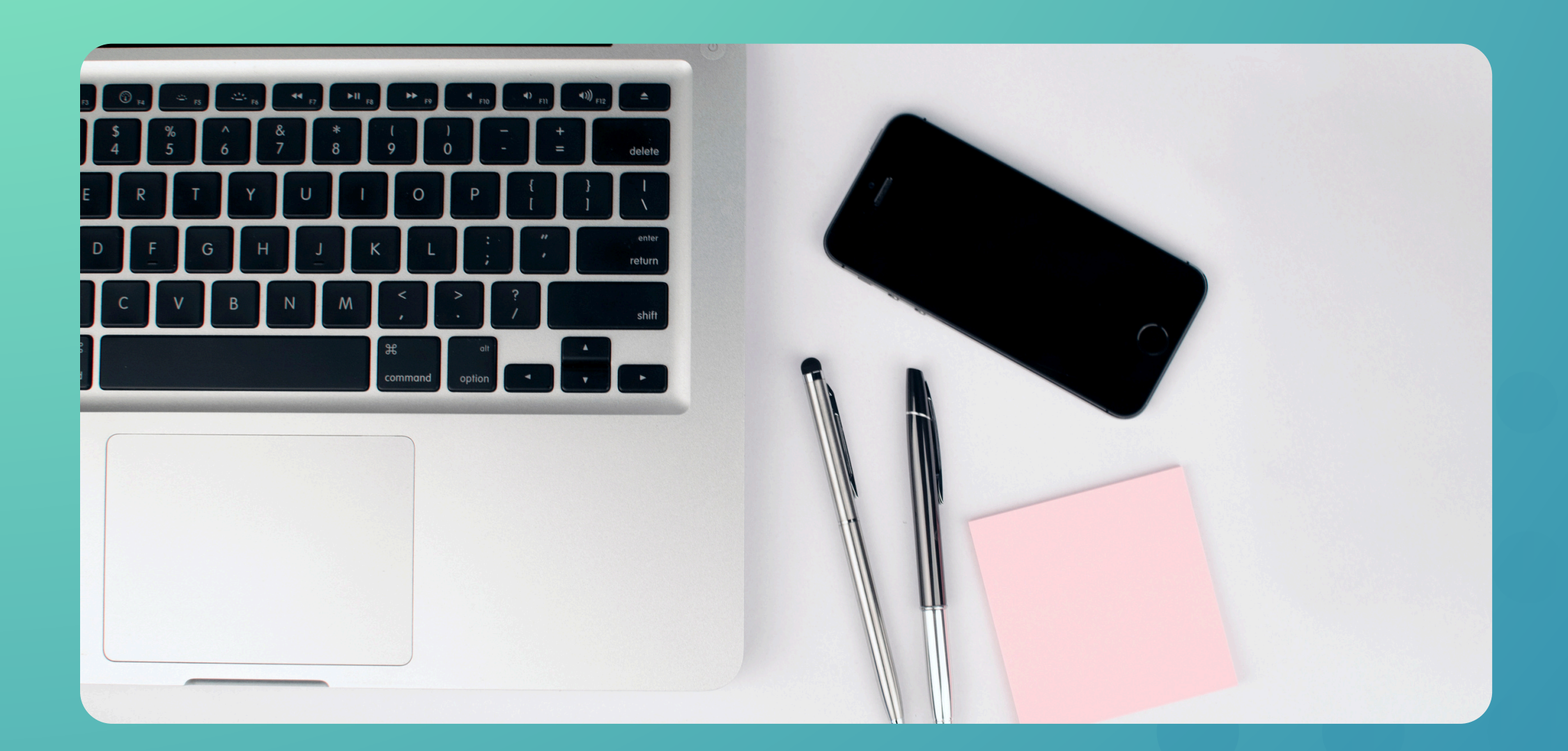

- El botón Autosuma de Excel utiliza la función SUMA, que es una fórmula predefinida que suma automáticamente los valores de un rango de celdas seleccionado.
- Este botón facilita la creación rápida de una fórmula para obtener el total de una serie de números sin necesidad de escribirla manualmente.

## Edición dentro de una celda

- Seleccionar. Haz clic en el encabezado de la fila o columna. Usa Ctrl para seleccionar varias no consecutivas.
- Insertar. Selecciona y ve a Inicio > Insertar. Para varias, selecciona el mismo número de filas/columnas.
- Eliminar: Selecciona y ve a Inicio > Eliminar. Las filas/columnas se desplazan después.

## Edición de una hoja de cálculo

• En Excel, puedes cambiar el formato de las celdas desde Inicio > Estilos, con varias opciones predeterminadas.

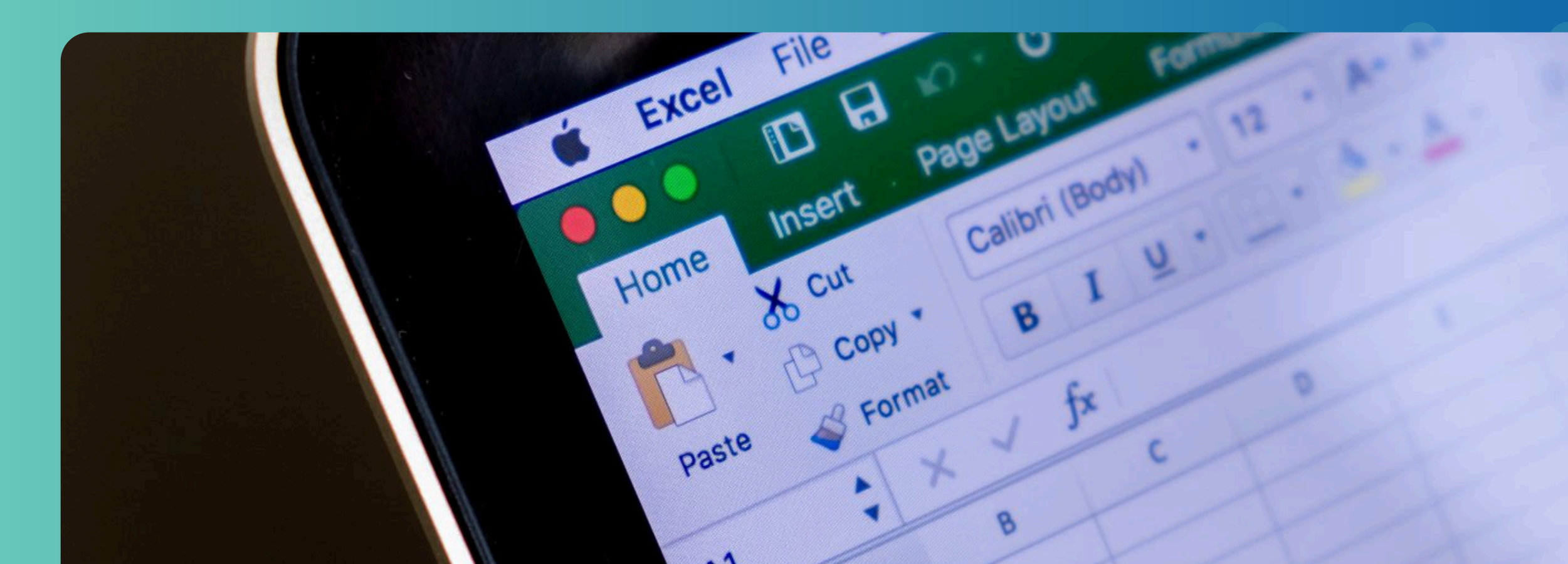

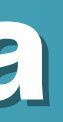

## **Uso del** asistente para funciones

• seleccione una celda o área de celdas de la hoja actual para determinar la posición en la que se va a insertar la fórmula. Elija Insertar ► Función Ctrl+F2 En la barra de fórmulas, pulse en asistente para funciones y listo.